## **CHAPTER II**

# RECEPTION OF ORDERS FROM THE COMPUTERIZED PHYSICIAN ORDER ENTRY (CPOE)

### From the Hospital Based Menu

1. Click Order Verification

| ospital Base Menu                |              |                                       |                                  |                             |  |  |  |  |
|----------------------------------|--------------|---------------------------------------|----------------------------------|-----------------------------|--|--|--|--|
| Sign Off Change Department       | Patient List | Print Reports                         | P <u>O</u> C Access Phys         | Pho                         |  |  |  |  |
| Enter Patient Account #:         |              |                                       |                                  |                             |  |  |  |  |
| Patient Functions                | Clinical     | Functions                             | Other Functions                  |                             |  |  |  |  |
| Profile Listing                  | Misce        | ellaneous <u>C</u> linical Monitoring | Department <u>S</u> pecific      |                             |  |  |  |  |
| Temporary Account Registration   |              | Or <u>d</u> er Verification           | Master Selection                 |                             |  |  |  |  |
| Call Referral Registration       | Inco         | oming Orders and Reports              | Charge Tables and Inventory      | Charge Tables and Inventory |  |  |  |  |
|                                  |              |                                       | Communications                   |                             |  |  |  |  |
| Medical <u>N</u> ecessity Lookup |              |                                       | Patient Tracking                 |                             |  |  |  |  |
| Release of Information           |              |                                       |                                  |                             |  |  |  |  |
|                                  |              | Enter <u>O</u> rder Number            | Other Applications and Functions |                             |  |  |  |  |
|                                  |              |                                       | Whiteboard Check-In              |                             |  |  |  |  |
|                                  |              |                                       |                                  |                             |  |  |  |  |
|                                  |              |                                       |                                  |                             |  |  |  |  |
|                                  |              |                                       |                                  |                             |  |  |  |  |
|                                  |              |                                       |                                  |                             |  |  |  |  |
|                                  |              |                                       |                                  |                             |  |  |  |  |
|                                  |              |                                       |                                  |                             |  |  |  |  |

 Select "<u>Chartlink Orders</u>" from the Order Verification window.

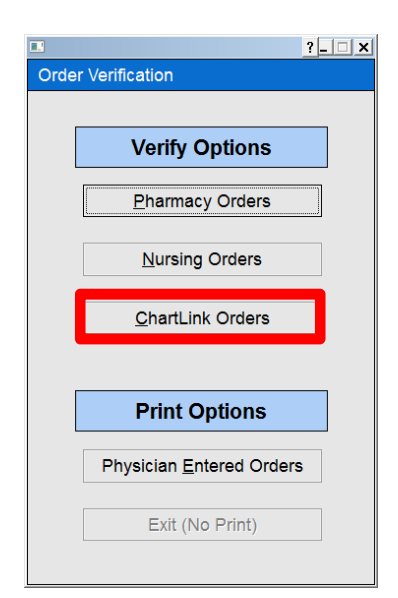

 The next screen will show the orders entered for ALL patients in the unit. Hold CTRL to select multiple orders. After selecting orders, hit "<u>Verify</u>". To exit, click back arrow. This will prompt you to print a copy of the orders. If no print out is needed, hit "<u>Exit without Printing</u>".

| Greater El Monte                  | Community Hos                                                      | Signed On Emp: ER4 Dept: 01                                                              |
|-----------------------------------|--------------------------------------------------------------------|------------------------------------------------------------------------------------------|
| Greater El Monte                  | Community Hos                                                      | Signed On Emp: ER4 Dept: 01                                                              |
| Greater El Monte                  | Community Hos                                                      | Signed On Emp: ER4 Dept: 01                                                              |
| er Description                    |                                                                    | Evit without Printing                                                                    |
| er Description                    |                                                                    | Exit without Printing                                                                    |
| er Description                    |                                                                    | Exit without Printing                                                                    |
| er Description                    |                                                                    | Exit without Pfinding                                                                    |
|                                   | Other Detail                                                       | Order Type ^                                                                             |
| RAZEPAM (DALMANE) CAP : 15MG      | PRNHS ORAL                                                         | ChartLink                                                                                |
| TAMINOPHEN (TYLENOL) TAB : 325MG  | PRNQ4H ORAL                                                        | ChartLink                                                                                |
| TAMINOPHEN/COD (TYLENOL#3) TAB :  | PRNQ4H ORAL                                                        | ChartLink                                                                                |
| COD/APAP (PERCOCET) TAB : 5MG/325 | PRNQ4HR ORAL                                                       | ChartLink                                                                                |
| COD/APAP (PERCOCET) TAB : 5MG/325 | PRNQ4HR ORAL                                                       | ChartLink                                                                                |
| LR/20UNIT PITOCIN 1000ML PREDEF   | O12H IVPB                                                          | ChartLink                                                                                |
| ELLA (MERUVAX) VACCINE            | X1 SUBCUT                                                          | ANEOUS OPTION ChartLink                                                                  |
| SINOH LANOLIN 0.250Z              | PRN TOPIC                                                          | L ChartLink                                                                              |
| ALKONIUM-HA (TUCKS) PADS          | PRN TOPICA                                                         | L ChartLink                                                                              |
| ND H                              | 0001                                                               | ChartLink                                                                                |
| AL MATERNAL SCREEN                | 0001                                                               | ChartLink                                                                                |
|                                   | While in Recovery area.                                            | Vital Signs ChartLink                                                                    |
|                                   | Postpartum assessment a                                            | and vital sign ChartLink                                                                 |
|                                   | If Temperature is equal                                            | to/greater t ChartLink                                                                   |
|                                   | May discontinue IV line                                            | when VS are ChartLink                                                                    |
|                                   | May be ambulatory and m                                            | av shower as ChartLink                                                                   |
|                                   | Sitzbath and ice packs                                             | as needed ChartLink                                                                      |
|                                   | Encourage to void 8 to                                             | 12 hours post ChartLink                                                                  |
|                                   | Straight cath, 2X at 4                                             | hour interval ChartLink                                                                  |
|                                   | CALL PHYSICIAN IF: Exce                                            | essive vaginal ChartLink                                                                 |
|                                   | CALL PHYSICIAN IF: Puls                                            | e is 120 beat ChartLink                                                                  |
|                                   | CALL PHYSICIAN IF: Temp                                            | is 100.4 deg ChartLink                                                                   |
|                                   | CALL PHYSICIAN IF: Dias                                            | stolic BP is gChartLink                                                                  |
| FAMINOPHEN (TYLENOL) TAB : 325MG  | PRNQ4H ORAL                                                        | ChartLink                                                                                |
| D DIET ORDER <=                   | 0001                                                               | ChartLink                                                                                |
| CHEST SINGLE VIEW                 | 0001                                                               | ChartLink                                                                                |
|                                   |                                                                    |                                                                                          |
|                                   | 11                                                                 | Print Physician Entered Orders                                                           |
| s View Profile Look               | Verity                                                             |                                                                                          |
| s View Profile Look               | verity                                                             |                                                                                          |
| CAN<br>D I<br>CHI                 | MINOPHEN (TYLENOL) TAB : 325MG<br>DIET ORDER <=<br>SST SINGLE VIEW | HINOPHEN (TYLENOL) TAB : 325MG PRNQ4H ORAL<br>DIET ORDER <= 0001<br>SST SINGLE VIEW 0001 |

### From the White Board

1. First Option: Click **Verify Orders** from the White Board. This will take you to the same screen as the previous page.

| File       View Tools       Help         FDX       Greater El Monte Community Hos       Signed On Emp: ER4 Dept:         Y       Patient Whiteboard for EMERGENCY ROOM         Sign Off       Time Clock       Ad Hoc       Review Vitals       QD and Curr Meds       Patient List       Verify Orders       Med-Verify       Print Reports       Change Default Print         Census       My       Other       POC       POC       Reports         Room       Name       Number       Stats       Medical Record       Physician       Location       Min         CPSI TEST       CPSI1983       EL MONTE       Select Locatior       -       -       -         GREATER DO       CPSI1002       681701       NOT ON STA       Select Locatior       -         GREATER EL       CPSI1001       681700       NOT ON STA       Select Locatior       - | n11     |
|----------------------------------------------------------------------------------------------------|---------|
| Fox       Greater El Monte Community Hos       Signed On Emp: ER4 Dept:         Patient Whiteboard for EMERGENCY ROOM       Sign Off       Time Clock       Ad Hoc       Review Vitals       QD and Curr Meds       Patient List       Verify Orders       Med-Verify       Print Reports       Change Default Print         Census       My<br>Patients       Other<br>Functions       POC<br>Reports         Room       Name       Number       Stats       Medical Record       Physician       Location       Min         CPSI TEST       CPSI1983       EL MONTE       Select Locatior       -       -       -         GREATER DO       CPSI1002       681701       NOT ON STA       Select Locatior       -         GREATER EL       CPSI1001       681700       NOT ON STA       Select Locatior       -                                        | 011     |
| Census       My<br>Patients       Other<br>Functions       POC<br>Reports         Room       Name       Number       Stats       Medical Record       Physician       Location       Min         CPSI TEST       CPSI1002       681701       NOT ON STA       Select Locatior -<br>Select Locatior -<br>GREATER EL       CPSI1001       681700       NOT ON STA       Select Locatior -<br>Select Locatior -                                                                                                    | r<br>cL |
| Y Patient Whiteboard for EMERGENCY ROOM         Sign Off       Time Clock       Ad Hoc       Review Vitals       QD and Curr Meds       Patient List       Verify Orders       Med-Verify       Print Reports       Change Default Print         Census       My<br>Patients       Other<br>Functions       POC<br>Reports         Room       Name       Number       Stats       Medical Record       Physician       Location       Min         CPSI TEST       CPSI1983       EL MONTE       Select Locatior •       •         GREATER DO       CPSI1002       681701       NOT ON STA       Select Locatior •       •         GREATER EL       CPSI1001       681700       NOT ON STA       Select Locatior •       •                                                                                                    | r<br>CL |
| Sign Off       Time Clock       Ad Hoc       Review Vitals       QD and Curr Meds       Patient List       Verify Orders       Med-Verify       Print Reports       Change Default Print         Census       My       Other       POC       POC       Poc       Poc         Room       Name       Number       Stats       Medical Record       Physician       Location       Min         CPSI TEST       CPSI1983       EL MONTE       Select Locatior •       •         GREATER DO       CPSI1002       681701       NOT ON STA       Select Locatior •       •         GREATER EL       CPSI1001       681700       NOT ON STA       Select Locatior •       •                                                                                                    | CL      |
| My       Other       POC         Patients       Functions       POC         Room       Name       Number       Stats       Medical Record       Physician       Location       Min         CPSI TEST       CPSI1983       EL MONTE       Select Locatior •       •         GREATER DO       CPSI1002       681701       NOT ON STA       Select Locatior •       •         GREATER EL       CPSI1001       681700       NOT ON STA       Select Locatior •       •                                                                                                    | CL      |
| Patients       Functions       Reports         Room       Name       Number       Stats       Medical Record       Physician       Location       Min         CPSI TEST       CPSI1983       EL MONTE       Select Locatior •       •         GREATER DO       CPSI1002       681701       NOT ON STA       Select Locatior •       •         GREATER EL       CPSI1001       681700       NOT ON STA       Select Locatior •       •                                                                                                    | CL      |
| Room       Name       Number       Stats       Medical Record       Physician       Location       Min         CPSI TEST       CPSI1983       EL MONTE       Select Locatior •       •         GREATER DO       CPSI1002       681701       NOT ON STA       Select Locatior •       •         GREATER EL       CPSI1001       681700       NOT ON STA       Select Locatior •       •                                                                                                    | CL      |
| CPSI TEST       CPSI1983       EL MONTE       Select Location         GREATER DO       CPSI1002       681701       NOT ON STA       Select Location         GREATER EL       CPSI1001       681700       NOT ON STA       Select Location       -                                                                                                    | CL      |
| GREATER DO     CPSI1002     681701     NOT ON STA     Select Locatior       GREATER EL     CPSI1001     681700     NOT ON STA     Select Locatior                                                                                                    |         |
| GREATER EL CPSI1001 681700 NOT ON STA Select Locatior -                                                                                                    |         |
|                                                                                                    |         |
| GREATER ERIC CPSI1008 NOT ON STA Select Locatior -                                                                                                    |         |
| GREATER HOSPITAL CPSI1004 681703 NOT ON STA                                                                                                    |         |
| GREATER MARIA CPSI1007 NOT ON STA Select Locatior -                                                                                                    |         |
| GREATER MICHELLE CPSI1006 NOT ON STA Select Locatior -                                                                                                    |         |
| GREATER NORM CPSI1005 NOT ON STA Select Locatior -                                                                                                    |         |
| 4E-H1 GREATER TESTS CPSI1009 NOT ON STA Select Locatior -                                                                                                    | CL      |
| 4E-H2 SANTA ANITA CPSI1003 681702 NOT ON STA Select Locatior -                                                                                                    | CL      |
| 4E-H3 TEST TESS CPSI1010 681704 NOT ON STA Select Locatior -                                                                                                    |         |
|                                                                                                    |         |
|                                                                                                    |         |
|                                                                                                    |         |
|                                                                                                    |         |
|                                                                                                    |         |
|                                                                                                    |         |
|                                                                                                    |         |

 Second Option: Double click the CL on the right hand side of the White Board. This will take you to the Verify Order screen that contains the orders for a specific patient.

| 🔆 CPSI System - C | lientWare                          | -                       |                  | and the second second sec |                                      | O X         |
|-------------------|------------------------------------|-------------------------|------------------|----------------------------------------------------------------------------------------------------|--------------------------------------|-------------|
| File View Lools   | Help                               |                         |                  |                                                                                                    |                                      |             |
| 🗧 🊵 🧿             | 4 9                                | Gre                     | ater El Monte Co | mmunitv Hos                                                                                                    | Signed On Emp: ER4 De                | pt: 011     |
| * Patien          | t Whiteboard for EMERC             | SENCY ROOM              |                  |                                                                                                    |                                      |             |
| Sign Off          | Time Clock Ad Hoc Re               | eview Vitals OD and Cur | Meds Patient Li  | ist Verify Orders Med-V                                                                                                    | erify Print Reports Change Default F | rinter      |
|                   |                                    |                         |                  | in tour mout                                                                                                    |                                      |             |
| Censu             | s Patients                         | Functions Rep           | orts             |                                                                                                    |                                      |             |
| Room              | Name                               | Number Stats            | Medical Record   | Physician                                                                                                    | Location Min                         |             |
|                   | CPSI TEST                          | CPSI1983                |                  | EL MONTE                                                                                                    | Select Locatior -                    | - CL        |
|                   | GREATER DO                         | CPSI1002                | 681701           | NOT ON STA                                                                                                    | Select Locatior -                    | -           |
|                   | GREATER EL                         | CPSI1001                | 681700           | NOT ON STA                                                                                                    | Select Locatior -                    | -           |
|                   | GREATER ERIC                       | CPSI1008                |                  | NOT ON STA                                                                                                    | Select Locatior -                    | -           |
|                   | GREATER HOSPITAL                   | CPSI1004                | 681703           | NOT ON STA                                                                                                    | Select Locatior -                    | -           |
|                   | GREATER MARIA                      | CPSI1007                |                  | NOT ON STA                                                                                                    | Select Locatior -                    | -           |
|                   | GREATER MICHELLE                   | CPSI1006                |                  | NOT ON STA                                                                                                    | Select Locatior -                    | -           |
|                   | GREATER NORM                       | CPSI1005                |                  | NOT ON STA                                                                                                    | Select Locatior -                    | -           |
| 4E-H1             | GREATER TESTS                      | CPSI1009                |                  | NOT ON STA                                                                                                    | Select Locatior -                    | - CL        |
| 4E-H2             | SANTA ANITA                        | CPSI1003                | 681702           | NOT ON STA                                                                                                    | Select Locatior -                    | <b>-</b> CL |
| 4E-H3             | TEST TESS                          | CPSI1010                | 681704           | NOT ON STA                                                                                                    | Select Locatior -                    | -           |
|                   |                                    |                         |                  |                                                                                                    |                                      |             |
|                   |                                    |                         |                  |                                                                                                    |                                      |             |
|                   |                                    |                         |                  |                                                                                                    |                                      |             |
|                   | <u>R</u> efresh <u>N</u> umeric Lo | ookup                   |                  |                                                                                                    |                                      |             |
|                   |                                    |                         |                  |                                                                                                    |                                      |             |
|                   |                                    |                         |                  |                                                                                                    |                                      |             |

# 3. Repeat the steps mentioned above to Verify Orders.

| atient Name Order Description Other Detail Order Type PSI TEST PSI TEST PSI | elected nationt: CPS                                                                                     | TEST (Patient #: CPS/1983) |      |                                                                                                    | Full will part Printing        |
|----------------------------------------------------------------------------------------------------|----------------------------------------------------------------------------------------------------|----------------------------|------|----------------------------------------------------------------------------------------------------|--------------------------------|
| ution     Order Description     Other Detail     Order Type       2SI TEST     Vital Signs per unit protocol     Up ad lib       SI TEST     Smoking Cessation and Document (Pati       NPO     Vital Signs per unit protocol       SI TEST     Vital Signs per unit protocol       SI TEST     Vital Signs per unit protocol       SI TEST     Vital Signs per unit protocol       SI TEST     Vital Signs per unit protocol       SI TEST     Vital Signs per unit protocol       SI TEST     Up ad lib       SI TEST     Bedrest       SI TEST     Up ad lib       SI TEST     Smoking Cessation and Document (Pati                                                                                                    | nected patient. OP 3                                                                                     |                            |      |                                                                                                    | Exit without Printing          |
| PSI TEST       Vital Signs per unit protocol         PSI TEST       Up ad lib         ST TEST       NPO         VITAL Signs per unit protocol       Bedrest         PSI TEST       Up ad lib         ST TEST       Up ad lib         ST TEST       Up ad lib         ST TEST       Up ad lib         ST TEST       Up ad lib         ST TEST       Up ad lib         ST TEST       Up ad lib         ST TEST       Smoking Cessation and Document (Pati         ST TEST       Smoking Cessation and Document (Pati         ST TEST       Smoking Cessation and Document (Pati                                                                                                    | atient Name                                                                                              | Order Description          |      | Other Detail                                                                                                    | Order Type                     |
|                                                                                                    | PSI TEST<br>PSI TEST<br>PSI TEST<br>PSI TEST<br>PSI TEST<br>PSI TEST<br>PSI TEST<br>PSI TEST<br>PSI TEST |                            |      | Vital Signs per unit protocol<br>Up ad lib<br>Smoking Cessation and Document<br>NFO<br>Vital Signs per unit protocol<br>Bedrest<br>Up ad lib<br>Smoking Cessation and Document | : (Pati<br>: (Pati             |
|                                                                                                    |                                                                                                    |                            | m    |                                                                                                    | •                              |
| Select Patient All Patients View Profile Look Verify/Acknowledge Print Physician Entered Orde                                                                                                    | Select Patient                                                                                           | All Patients View Profile  | Look | Verify/Acknowledge                                                                                                    | Print Physician Entered Orders |

### **From the Virtual Chart**

1. Select Unver CL Orders. This will take you to the Verify Order screen that contains the orders for a specific patient (Same as the previous page).

| CF           | PSI System - ClientWa           | are                    |                   |            |           |             |        | August Barrie | -         |               |           |           |         |                   |             |              | Κ. |
|--------------|---------------------------------|------------------------|-------------------|------------|-----------|-------------|--------|---------------|-----------|---------------|-----------|-----------|---------|-------------------|-------------|--------------|----|
| <u>F</u> ile | <u>View T</u> ools <u>H</u> elp | р                      |                   |            |           |             |        |               |           |               |           |           |         |                   |             |              |    |
| CAPS         | FDX                             |                        |                   |            |           |             |        |               |           |               |           |           |         |                   |             |              |    |
| K            | : 💊 🕘 🐴                         | <ul> <li>91</li> </ul> |                   |            |           |             |        | MONTERE       | Y PARK    | HOSPITAL      |           |           |         | Signed On E       |             |              |    |
| 64           | Patient Care                    |                        | CPSI TES          | т          |           |             | CPS    | 6117          | Age: 3    | 3 Sex: M      | Height: 6 | 5.00 in.  | W       | eiaht: 169.00 lbs |             | Room: I/P    |    |
| 201          |                                 |                        |                   |            |           |             |        |               |           |               |           |           |         | - 5               |             |              |    |
|              | Flow Charts                     | Ϋ́                     | Discharge         | Medi       | al Reco   | rds Y       | Diabe  | tic Record    | $\gamma$  | Pharmacy      | Υ         | ChartLink | $\sim$  | Medact            | -Υ          | Reports      | 1  |
|              | Printing                        | $-\gamma$              | Electronic Forms  | $\gamma$   | MultiDise | c )         | Er     | nd of Shift   | $-\gamma$ | Transfer      | $-\gamma$ | Order En  | ntry Y  | Education         | $-\gamma$   | Results      |    |
|              |                                 |                        |                   | _          |           |             |        |               |           |               |           |           |         | ol 17             |             |              | -  |
|              |                                 |                        |                   |            | • Pi      | atient Loc  | ation: | Select L      | ocation   |               |           | •         |         | Chart Typ         | e: OB-GYN   |              |    |
|              |                                 |                        |                   |            |           |             |        | 0             | Demograp  | phics         |           |           |         | Current of        | date & time |              |    |
|              |                                 |                        |                   |            | Di        | iannosis    | 6      | ACUTE CH      | F BN      | 11            | 28.12     |           | Note F  | -ntry Ime         | nes         | Late Entry   |    |
|              |                                 |                        |                   |            |           | denit Data  |        | 00/00/00      |           |               | 09/46/40  | 70        | HOLE E  | indy 0            | iges        | Edito Entry  |    |
|              |                                 |                        |                   |            | A         | unnit Date  |        | 00/00/00      |           |               | 00/10/18  | 19        | Unver   | CL Orders         |             | ge           |    |
|              |                                 |                        |                   |            | A         | ttending Ph | y      | MONTERE       | Y PARK F  | IOSPITAL      |           |           |         | Phy Prob          | List        |              |    |
|              |                                 |                        |                   |            | S         | econd Phy   |        | 000000        |           |               |           |           | Doculto | Craph Deput       | a No.       | n Only All   |    |
|              |                                 |                        |                   |            | P         | rimary Phy  |        | 000000        |           |               |           |           | Results | Graph Result      | s net       | VOIIV AII    |    |
|              |                                 |                        |                   |            | C         | onsulting P | hy1    | TEST PHYS     | SICIAN    |               |           |           | Result  |                   |             |              |    |
|              |                                 |                        |                   |            | E         | mer. Conta  | ct     |               |           |               |           |           |         |                   |             |              |    |
|              | Allergies                       |                        | Immu              | nizations  | E         | mer. Phone  |        |               |           |               |           |           |         |                   |             |              |    |
|              | P Allergy                       |                        | Reaction(s)       |            |           |             |        |               | Ad        | Directives    |           |           |         |                   |             |              |    |
|              | 1 Morphine                      |                        | ANAPHYLAC         | TIC        |           |             |        |               | Au        | v. Directives | NEED      |           |         |                   |             |              |    |
|              | 3 No Known                      | Food Alle              | ergies            |            | D         | let         |        |               | La        | nguage        | NEED      |           |         |                   |             |              |    |
|              |                                 |                        |                   |            |           |             |        |               |           |               |           |           | <       | m                 |             | P.           |    |
|              |                                 |                        |                   |            | Is        | olation     |        | N             | MF        | Rnumber       |           |           |         | Staff Com         | munication  |              |    |
|              |                                 |                        |                   |            |           |             |        |               | Vital Sig | ns            |           |           |         | olair oolii       | manioution  | A            |    |
|              |                                 |                        |                   |            |           |             | 00.0   | 00/05         | A 4:00    |               |           |           |         |                   |             |              |    |
|              |                                 |                        |                   |            | Te        | emp         | 96.3   | 02/05         | 14.00     | JUB RN        |           |           |         |                   |             |              |    |
|              |                                 |                        |                   |            | P         | ulse        | 67     | 02/05         | 14:00     | JDB RN        |           |           |         |                   |             |              |    |
|              |                                 |                        |                   |            | R         | esp         | 20     | 02/05         | 14:00     | JDB RN        |           |           | 1       |                   |             |              |    |
|              |                                 |                        |                   |            | B         | /P          | 123/56 | 02/05         | 14:00     | JDB RN        |           |           |         |                   |             |              |    |
|              |                                 |                        |                   |            | 0         | 2 Sat       | 00     | 02/05         | 14:00     | IDB RN        |           |           |         |                   |             | -            |    |
|              | •                               |                        |                   | 1          |           | 2 301       | 35     | 02/03         | 14.00     | JOD KN        |           |           |         |                   |             | +            |    |
|              |                                 |                        |                   |            |           |             |        |               |           |               |           |           |         |                   |             |              |    |
|              |                                 |                        |                   |            |           |             |        |               |           |               |           |           |         |                   |             |              |    |
|              |                                 |                        |                   |            |           |             |        |               |           |               |           |           |         |                   |             |              |    |
|              |                                 |                        |                   |            |           |             |        |               |           |               |           |           |         |                   |             |              |    |
|              |                                 |                        |                   |            |           |             |        |               |           |               |           |           |         |                   |             |              |    |
|              |                                 |                        |                   |            |           |             |        |               |           |               |           |           |         |                   |             |              | -  |
|              |                                 |                        |                   |            |           |             |        |               |           |               |           |           |         |                   |             |              |    |
|              |                                 |                        |                   |            |           |             |        |               |           |               |           |           |         |                   |             |              |    |
|              | Vitem - Client                  | Nare                   |                   | _          | _         |             |        |               |           |               |           |           |         |                   |             |              |    |
|              |                                 |                        | _                 |            |           | _           |        | _             |           | -             |           |           |         |                   |             |              | _  |
| File         |                                 | eip                    |                   |            |           |             |        |               |           |               |           |           |         |                   |             |              |    |
|              | FDX                             |                        |                   |            |           |             |        |               |           |               |           |           |         |                   |             |              |    |
| 4            | . 🏊 👩 🔥                         | -                      |                   |            |           |             | Greate | r El Mo       | nte Co    | mmunity H     | los       |           |         | Signed On         | Emp: El     | 24 Dent: 011 |    |
|              | · • • •                         | · 2=                   |                   |            |           |             | Oreale |               |           | initiatinty i | 103       |           |         | oigned on         | i cinp. ci  | tept. on     |    |
|              | Verify Or                       | rders                  |                   |            |           |             |        |               |           |               |           |           |         |                   |             |              |    |
| - A.V.       |                                 | acro                   |                   |            |           |             |        |               |           |               |           |           |         |                   |             |              |    |
|              |                                 |                        |                   |            |           |             |        |               |           |               |           |           |         |                   |             |              |    |
| 1 2          | selected patie                  | ent: CP                | SITEST (Patie     | ent #: CPS | 11983     | )           |        |               |           |               |           |           |         | Exi               | it without  | Printing     |    |
|              |                                 |                        |                   |            |           |             |        |               |           |               |           |           |         |                   |             |              |    |
|              | Patient Na                      | ame                    | Order             | Descrip    | tion      |             |        |               | Ot        | her Detai     | il        |           |         | Ord               | er Type     | e            |    |
|              | CDCT WECH                       |                        |                   | -          |           |             |        |               | TZ i -    | tol signs     | nor u     | nit nr    | atogol  |                   |             |              |    |
|              | CFSI IESI                       |                        |                   |            |           |             |        |               | VI        | Lai Signa     | s per u   | mic pro   |         |                   |             |              |    |
|              | CPSI TEST                       |                        |                   |            |           |             |        |               | Up        | ad lib        |           |           |         |                   |             |              |    |
|              | CPSI TEST                       |                        |                   |            |           |             |        |               | Sm        | oking Ces     | ssation   | and Do    | ocumen  | t (Pati           |             |              |    |
|              | CPSI TEST                       |                        |                   |            |           |             |        |               | NP        | 0             |           |           |         |                   |             |              |    |
|              | CPST TEST                       |                        |                   |            |           |             |        |               | Vi        | tal Signs     | s per u   | nit pro   | tocol   |                   |             |              |    |
|              | CDCT MECH                       |                        |                   |            |           |             |        |               | Re        | drogt         | por a     | min pro   | 00001   |                   |             |              |    |
|              | CFSI IESI                       |                        |                   |            |           |             |        |               | Der       | urest         |           |           |         |                   |             |              |    |
|              | CPSI TEST                       |                        |                   |            |           |             |        |               | Up        | ad lib        |           |           |         |                   |             |              |    |
|              | CPSI TEST                       |                        |                   |            |           |             |        |               | Sm        | oking Ces     | ssation   | and Do    | ocumen  | t (Pati           |             |              |    |
|              |                                 |                        |                   |            |           |             |        |               |           |               |           |           |         |                   |             |              |    |
|              |                                 |                        |                   |            |           |             |        |               |           |               |           |           |         |                   |             |              |    |
|              |                                 |                        |                   |            |           |             |        |               |           |               |           |           |         |                   |             |              |    |
|              |                                 |                        |                   |            |           |             |        |               |           |               |           |           |         |                   |             |              |    |
|              |                                 |                        |                   |            |           |             |        |               |           |               |           |           |         |                   |             |              |    |
|              |                                 |                        |                   |            |           |             |        |               |           |               |           |           |         |                   |             |              |    |
|              |                                 |                        |                   |            |           |             |        |               |           |               |           |           |         |                   |             |              |    |
|              |                                 |                        |                   |            |           |             |        |               |           |               |           |           |         |                   |             |              |    |
|              |                                 |                        |                   |            |           |             |        |               |           |               |           |           |         |                   |             |              |    |
|              |                                 |                        |                   |            |           |             |        |               |           |               |           |           |         |                   |             |              |    |
|              |                                 |                        |                   |            |           |             |        |               |           |               |           |           |         |                   |             |              |    |
|              |                                 |                        |                   |            |           |             |        |               |           |               |           |           |         |                   |             |              |    |
|              |                                 |                        |                   |            |           |             |        |               |           |               |           |           |         |                   |             |              |    |
|              |                                 |                        |                   |            |           |             |        |               |           |               |           |           |         |                   |             |              |    |
|              |                                 |                        |                   |            |           |             |        |               |           |               |           |           |         |                   |             |              |    |
|              |                                 |                        |                   |            |           |             |        |               |           |               |           |           |         |                   |             |              |    |
|              |                                 |                        |                   |            |           |             |        |               |           |               |           |           |         |                   |             |              |    |
|              |                                 |                        |                   |            |           |             |        |               |           |               |           |           |         |                   |             |              |    |
|              |                                 |                        |                   |            |           |             |        |               |           |               |           |           |         |                   |             |              |    |
|              |                                 |                        |                   |            |           |             |        |               |           |               |           |           |         |                   |             |              |    |
|              |                                 |                        |                   |            |           |             |        |               |           |               |           |           |         |                   |             |              |    |
|              |                                 |                        |                   |            |           |             |        |               |           |               |           |           |         |                   |             |              |    |
|              | (                               |                        |                   |            |           |             |        |               |           |               |           |           |         |                   |             |              |    |
|              |                                 |                        |                   |            |           |             |        |               | -         | _             |           |           |         |                   |             |              |    |
|              | Palent D-4                      | nt l                   |                   | 1.0-       | Dest      |             |        | al.           | 14-       | 6./A          | a al a s  |           |         | Drint Discussion  | n Entre     |              |    |
|              | Select Patie                    | III                    | All Patients      | View       | / Profil  | e           | LC     | OK            | Ver       | ily/Acknowle  | eage      |           |         | Print Physicia    | in ⊏ntere   | orders       |    |
| 0            | Hold CTPL IN                    | ev to c                | elect multiple er | dere)      |           |             |        |               |           |               |           |           |         |                   |             |              |    |
| (1           |                                 | ey to se               | elect multiple or | uers)      |           |             |        |               |           |               |           |           |         |                   |             |              |    |
|              |                                 |                        |                   |            |           |             |        |               |           |               |           |           |         |                   |             |              |    |
|              |                                 |                        |                   |            |           |             |        |               |           |               |           |           |         |                   |             |              |    |
|              |                                 |                        |                   |            |           |             |        |               |           |               |           |           |         |                   |             |              |    |
|              |                                 |                        |                   |            |           |             |        |               |           |               |           |           |         |                   |             |              |    |
|              |                                 |                        |                   |            |           |             |        |               |           |               |           |           |         |                   |             |              |    |
|              |                                 |                        |                   |            |           |             |        |               |           |               |           |           |         |                   |             |              |    |